### American Standard Code for Information Interchange.

- Code used to represent English characters as numbers
- There are 127 characters
- · Codes for A-Z, a-z and 0-9 are contiguous

#### Α 65 73 AQ 81 в R 82 66 J 74 С 67 κ 75 S 83 D 68 L 76 Т 84 Е 69 Μ 77 U 85 F 70 Ν 78 v 86 w G 71 0 79 87 н 72 Ρ 80 Х 88

Some of the ASCII codes

#### http://en.wikipedia.org/wiki/ASCII

|           |                               |   |           | •                             | · · |
|-----------|-------------------------------|---|-----------|-------------------------------|-----|
| 1/08/2006 | COMPSCI 111/111G - Lecture 08 | 1 | 1/08/2006 | COMPSCI 111/111G - Lecture 08 | 2   |
|           |                               |   |           |                               |     |

## **Text Editor**

**COMPSCI 111 / 111G** 

An introduction to practical computing

Mastering Cyberspace:

### **Text Editor**

- · Allows user to edit the characters on the page
- · Plain text (ASCII)

Word Processing

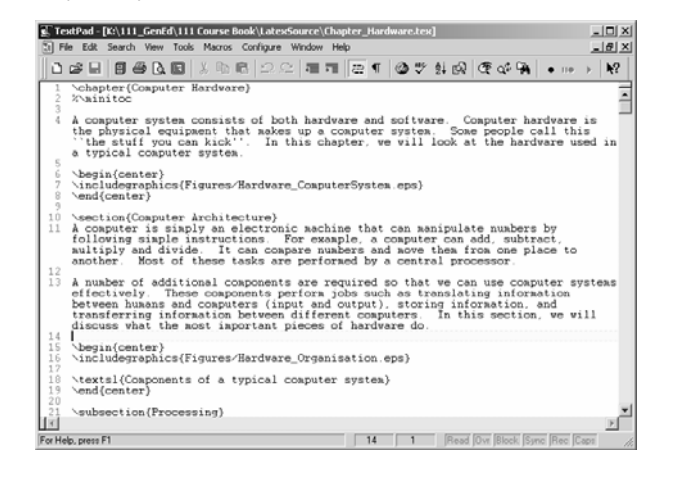

COMPSCI 111/111G - Lecture 08

## **Word Processors**

### Word Processor

- · Extension of a text editor
- Allow user to format the document (change the appearance of text)

#### Fonts

· Style, size, typeface

#### Paragraph

· Alignment, spacing

#### Document

1/08/2006

· Margins, Headers, Footers

### http://en.wikipedia.org/wiki/Text\_editor

## Standards

### Each word processor decides how to store information

- · Uses special codes to identify the format of the text
  - Bold, italic
  - Font size
  - Alignment
- · File is saved with these codes

### Standards

- Proprietary (MS-Word)
- Open standard (Open Office)

## What you see is what you get

### WYSIWYG (Whizzy-wig)

- · Graphical User Interface
- · What the user sees is the same as the output printed

### Most modern word processors work this way

- · Microsoft Word
- Open Office

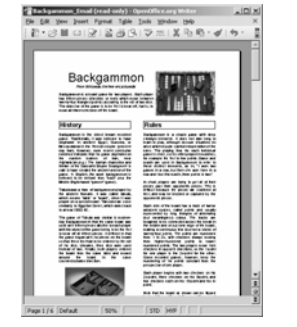

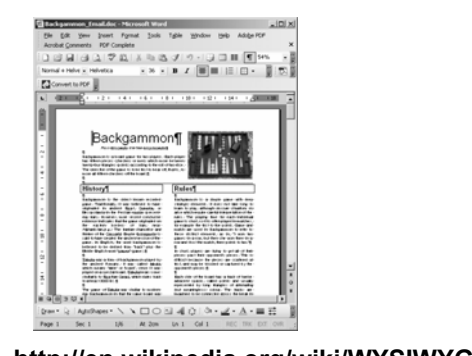

|           |                               |   |           | nttp://en.wikipedia           | a.org/wiki/wr5iwrG |
|-----------|-------------------------------|---|-----------|-------------------------------|--------------------|
| 1/08/2006 | COMPSCI 111/111G - Lecture 08 | 5 | 1/08/2006 | COMPSCI 111/111G - Lecture 08 | 6                  |

## **Postscript printers**

### Postscript

- Language used by Laser Printers
- · Tells the printer how and where to display text
- · Created in 1985
- Started Desktop Publishing revolution

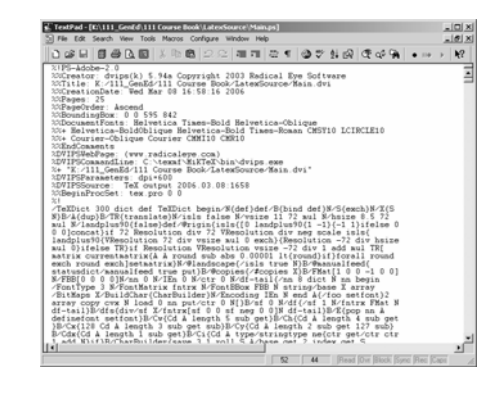

## **Using Microsoft Word**

### Page Layout

- Make sure that you are creating an A4 page
- Page Setup from the File menu

### **Different views**

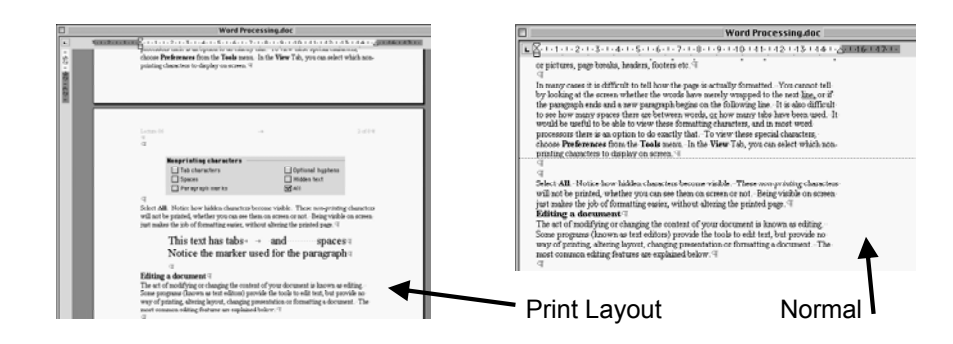

## **Setting Preferences**

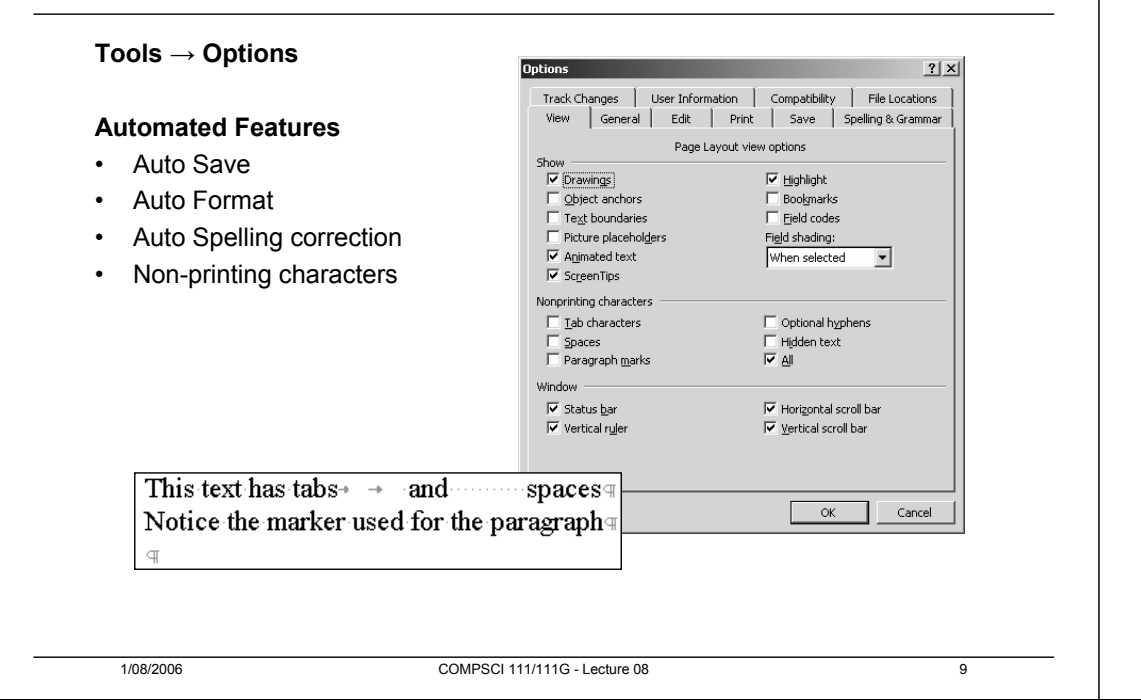

## **Find and Replace**

### Useful for repetitive changes

| ind and Replace | e Go To       |                                                              | ?                 |
|-----------------|---------------|--------------------------------------------------------------|-------------------|
| Find what:      | ,  _          | •                                                            | Find Next         |
| Replace with:   |               | <b>_</b>                                                     | Cancel<br>Replace |
| Search:         | All           | ☐ Matc <u>h</u> case<br>☐ Find whole words onl <u>v</u>      | Replace All       |
|                 |               | Use wildcards<br>Sounds like<br>Find all word for <u>m</u> s |                   |
| Replace         | No Formatting | Format • Special •                                           |                   |

### Note: Some applications can't Undo a Replace All

## **Basic Features of a Word Processor**

### **Editing Text**

- Word Wrap
- Insert/ Delete
- Select Text for action

## Clipboard

- · Keeps one clipping
- Cut, Copy, Paste

### Formatting

1/08/2006

- Character
- Paragraph
- Document

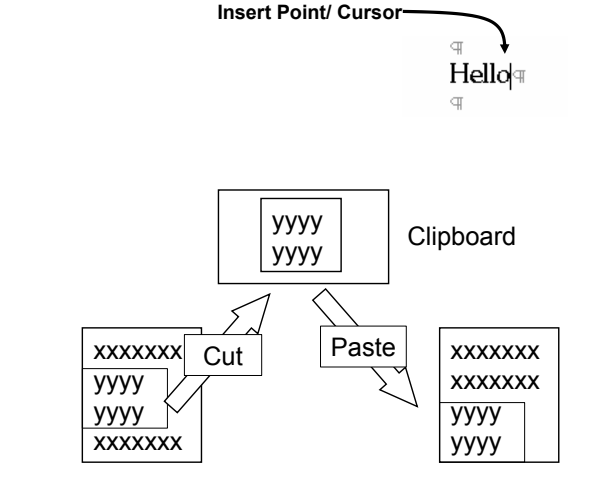

## **Spelling and Grammar**

COMPSCI 111/111G - Lecture 08

### Check as you type

- Spelling
- Grammar
- $\P$  Some wwonds in this sentence are spelt wrong.  $..\P$   $\P$

### 

A words in this sentence are spelt wrong.  $\neg \, \mathbb{T}$ 

### Auto Correct

- · Common misspelling
- Abbreviations

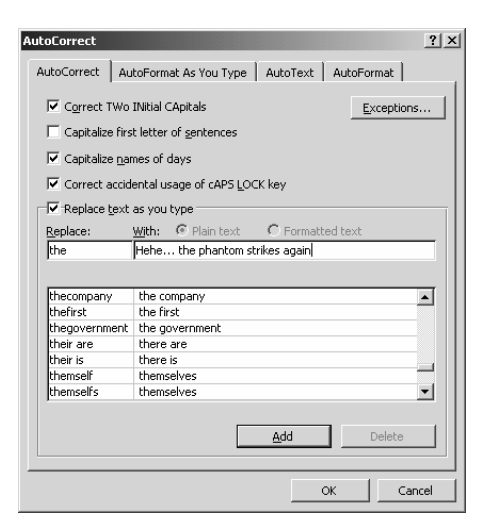

## Formatting

| Formatting                                                                                                    | Font                                                                                                    |  |  |
|----------------------------------------------------------------------------------------------------|----------------------------------------------------------------------------------------------------|--|--|
| Toolbar Itmes ▼12 ▼ B Z U 屋言書員 註註律律 □ - ┛ - ▲ -                                                                                                    | Toolbar Normal • Times • 12 • B I U                                                                                                    |  |  |
| Format       Tools       Table       Window       Hest         A       Eont       Earagraph       Eonders and Shading         Borders and Shading       Borders and Shading       Eonders and Shading         Itabs       Columns       Tabs         Itabs       Drop Cap       Eackground         Background       +       Figames         AutoFormating       Eyels Formating         Reyeal Formating       Shift+F1         W       Object | <ul> <li>Dialog Box (from Format menu)</li> <li>Appearance of Text <ul> <li>Typeface</li> <li>Style (Bold, Italic)</li> <li>Size (in points)</li> <li>Effects</li> </ul> </li> <li>Spacing <ul> <li>Kerning</li> </ul> </li> </ul> |  |  |
| 1/08/2006 COMPSCI 111/111G - Lecture 08 13                                                                                                    | 1/08/2006 COMPSCI 111/111G - Lecture 08 14                                                                                                    |  |  |
| Paragraph                                                                                                    | Indenting Paragraphs                                                                                                    |  |  |
| <text><section-header><section-header><section-header></section-header></section-header></section-header></text>                                                                                                    | Hanging Indent                                                                                                    |  |  |

## **Format Document**

### File Menu $\rightarrow$ Page Setup

- Margins
- Paper size, orientation
  - Page Setup <u>?</u>× Margins Paper Size Paper Source Layout Paper\_size: Apply to whole document A4 • Width: 21 cm 🚔 = 29.7 cm 🌲 Height: -Orientation-Portrait A C Landscape Apply to: Whole document • OK Default... Cancel

1/08/2006

COMPSCI 111/111G - Lecture 08

## Columns

### Set the number of columns

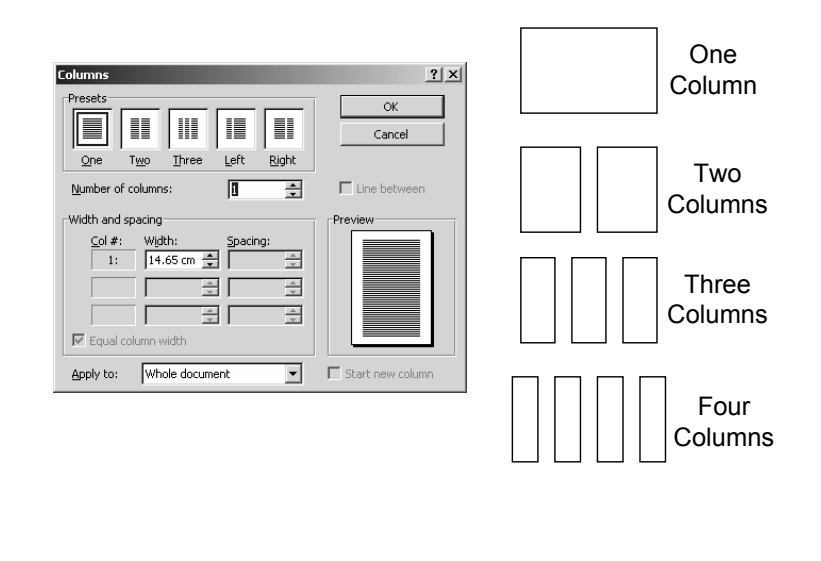

# **Borders and Shading**

## Applies to either:

- Paragraph
- Whole Document

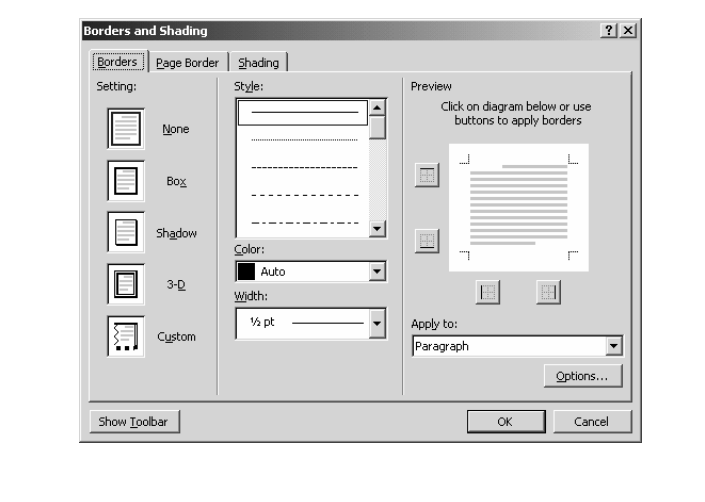

## **Using Breaks**

COMPSCI 111/111G - Lecture 08

### Page Breaks

1/08/2006

• Forces a new page to start

#### Column break

· Forces a new column to start

### **Section Break**

- · Forces a new section to start
- New section starts on
  - same page
  - next page
  - next odd page
  - next even page

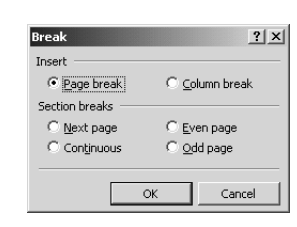

Page Brea

19

17

# **Header and Footer**

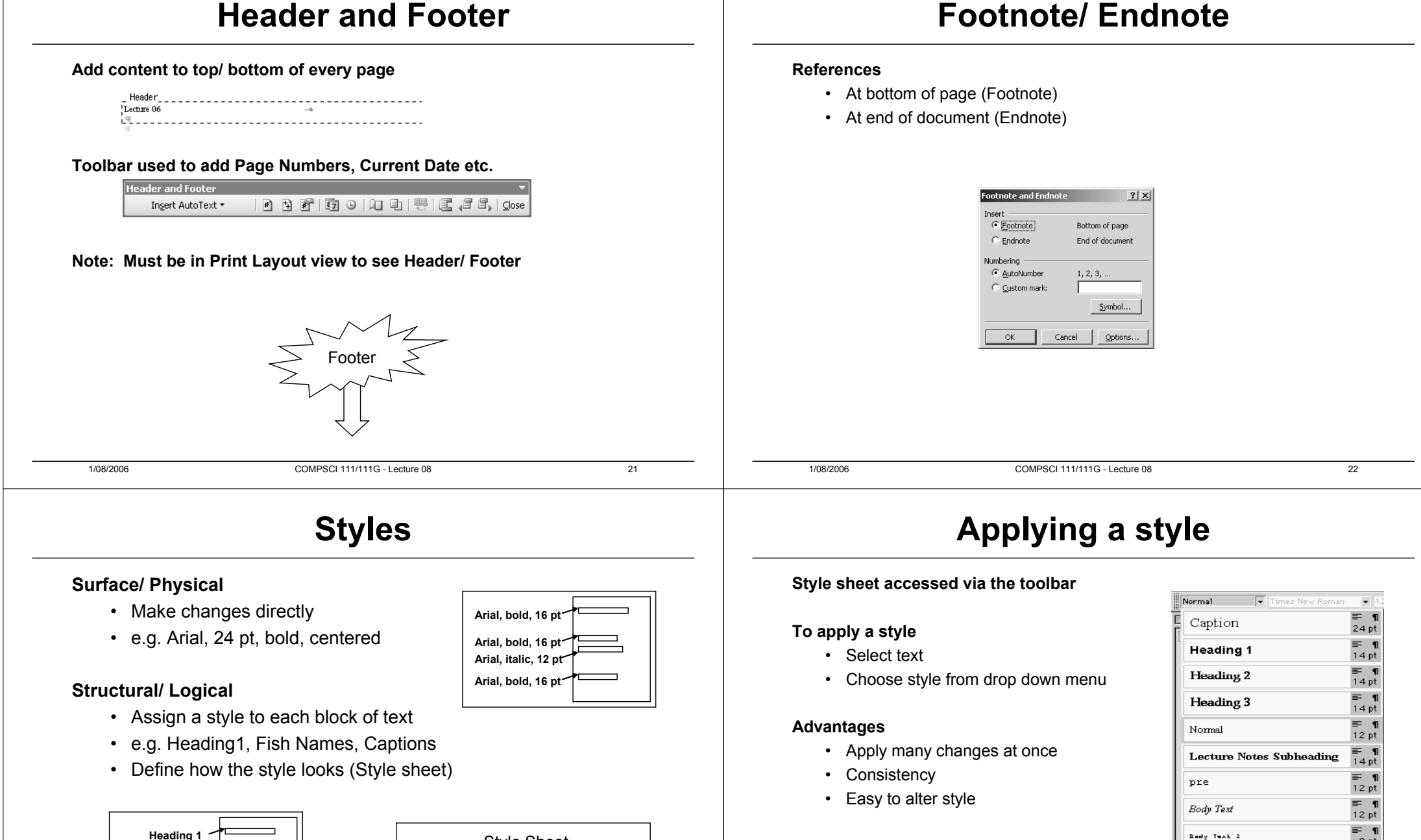

Section Heading

Subheading

Heading 1

23

Arial, bold, 16 pt

Arial, bold, 16 pt

Arial, italic, 14 pt

Style Sheet

Heading 1:

Subheading:

Section Heading:

Body Text 3

Default Paragraph Font

-

8 pt **≡** ¶

10 pt

<u>≕ a</u>

#### **Creating/ Modifying a style** Formatting a Style Choose Styles and Formatting from the Format menu **Choose Paragraph or Character style type** Click on New Style Specify the formatting you want Help Adobe PDF Acrobat Comments PDF Comp New Style 영 및 그 그 표 40 Q ¶ 43% · @ illgeod Font ■書書■|日日課|日・学・A・ Properties U. Artal 16 Headoo 1 Style1 Name: Convert to PDR Paragraph 141 161 300 Style type: Paragraph Border Style based on ¶ Heading 1 • he-doubling-oube¶ ¶ Style1 • Style for following paragraph Tabs ormattin ▼ 16 ▼ **B** *I* <u>U</u> A -Pick formatting to app Numbering Arial Clear Formatting E 三 -= = ₹∎. ÷ ccesskes Foote The doubling cube Wandar Heading 1 ee Basic Strategies Heading 2 Heading 3 Heading 1 + Slockade¶ Add to template Automatically update grow- 🗟 Autochopes- 🔨 🔪 🖂 🖓 🖬 🖾 🖏 Format 🔹 OK Cancel Page 3 Sec 2 3/6 At 2.8cm Ln 2 Col 8 1/08/2006 COMPSCI 111/111G - Lecture 08 25 1/08/2006 COMPSCI 111/111G - Lecture 08 26

# EndNote

### **Bibliographic Database**

- Maintain database of references
- · Add citations to documents
- Consistent referencing / bibliographic information
- · Built-in styles

### Advantages

- Consistency
- References are stored electronically
- · Easy to alter formatting for different publishers / subjects
- Good once you learn
- University of Auckland has site license
  - Free for students to use at home
  - Courses on EndNote from Student Learning Centre

### Disadvantages

Not easy to learn

COMPSCI 111/111G - Lecture 08

27

#### 1/08/2006

# **Getting Started**

### Create a new EndNote library

Used to store references

| EndNote 7          |                |                | ×      |
|--------------------|----------------|----------------|--------|
| Get started with E | ndNote 7       |                |        |
| Cre                | ate a new En   | dNote library  |        |
| D O See            | e what's new i | in EndNote 7   |        |
| 6 O Dp             | en an existing | EndNote librar | y:     |
|                    |                | 7              | Browse |
| 🗖 Do not displa    | y this messag  | e again        |        |
|                    |                | OK             | Cancel |

## An empty library

| EndNote 7 (Bid 98      |                                       |                   | 1  |
|------------------------|---------------------------------------|-------------------|----|
| File Edit Reference    | Tools Window Help                     |                   |    |
|                        | 电路续回 🖉 🕭 🛍 🕸 👘                        | 🔟 🔄 Annotated 💽 📢 |    |
| Plain Font 💌           | Plain Size 💌 B Z U P A <sup>1</sup> A | Σ                 |    |
| Backgammon.er          | Bold                                  |                   |    |
| 9 Author               | Year Title                            |                   |    |
|                        |                                       |                   |    |
|                        |                                       |                   |    |
|                        |                                       |                   |    |
|                        |                                       |                   |    |
|                        |                                       |                   |    |
|                        |                                       |                   |    |
|                        |                                       |                   |    |
|                        |                                       |                   |    |
|                        |                                       |                   |    |
|                        |                                       |                   |    |
|                        |                                       |                   |    |
| Showing 0 out of 0 reh | rences.                               | Show Preview      |    |
|                        |                                       |                   |    |
|                        |                                       |                   |    |
|                        | COMPSCI 111/111G - Le                 | cture 08          | 29 |
|                        |                                       |                   | 20 |

## Importing a reference

### Find the article in an online library

- Get the EndNote citation (often provided)
- Save it to the disk as "Plain Text"
- Choose File  $\rightarrow$  Import
- Select the file, and choose "EndNote Import"

|                                                                                                    |                        | ampore            |                                | 의          |
|----------------------------------------------------------------------------------------------------|------------------------|-------------------|--------------------------------|------------|
| Chess and backgammon - Mozilla Firefox                                                                                                    |                        |                   |                                |            |
| Elle Edit Yew Go Bookmarks Iools Help 7.0 minutes s                                                                                               | aved @•                | Import Data File: | Chess_and_backgammon_reference | hoose File |
| • • • • • • • • • • • • • • • • •                                                                                                    |                        |                   |                                |            |
| 🗌 Computer Science & Soft 📔 🗋 Recent changes - Stage 🛛 🗰 Wilfootnote - Wilipedia, the 📄 Chess and back                                            | gammon 🖂               | Import Option:    | EndNote Import                 | •          |
| A DAD TAI                                                                                                    | -                      | Duplicates:       | Import All                     | -          |
| CAUL Search:                                                                                                    |                        | Text Translation: | No Translation                 | •          |
| 10 http://portal.acm.org - EndNotes Fo                                                                                                    | rmat - Mozilla Firefox |                   | Import                         | Cancel     |
| THE ACM DIGITAL LIBRARY                                                                                                    |                        |                   |                                |            |
| A Lee Erman                                                                                                    |                        |                   |                                |            |
| Chess and backgammon +J SIGART Bull.                                                                                                    |                        |                   |                                |            |
| Full text 12 20 KD 48 0163-5719                                                                                                    |                        |                   |                                |            |
| Source ACM SIGART Bulletin excitent<br>hours 58 chare 19750 latin of contents<br>VP 20-21                                                         |                        |                   |                                |            |
| Pages: 20 - 21 4D 1976                                                                                                    | 45/1045264.1045268     |                   |                                |            |
| ISSN 0163-5719 4I ACH Press                                                                                                    |                        |                   |                                |            |
| Author Lee Erman Canagia-Mallon University, Pittsburgh, PA                                                                                        |                        |                   |                                |            |
| Publisher ACM Press New York, NY, USA                                                                                                    |                        | h                 |                                |            |
| Tools and Actions: Discussions Find similar Articles Review this Article<br>Save this Article to a Binder Display Formats: BioTex EndNote ACM Ref |                        |                   |                                |            |
| x                                                                                                    | <u> </u>               |                   |                                |            |
| E Find: Iwan O Find Bervious I Highlight al I Match case                                                                                          |                        |                   |                                |            |
| Done                                                                                                    | la                     |                   |                                |            |
| 4/00/0000                                                                                                    | (111C   octure 09      | :                 |                                | 31         |

# Adding a new reference manually

### Choose References $\rightarrow$ New Reference

- Select the type of reference (Journal article, Book, etc.)
- Enter the data into the appropriate fields

| Author             |   |
|--------------------|---|
|                    |   |
| Year:              |   |
| Title:             |   |
| Journal:           |   |
| Volume:            |   |
| Issue:             |   |
| Pages:             |   |
| Date:              |   |
| Type of Article:   |   |
| Short Title:       |   |
| Alternate Journal: | - |

#### 30

## **Connecting to online libraries**

COMPSCI 111/111G - Lecture 08

### Search online libraries directly

1/08/2006

1/08/2006

- · References are imported into the EndNote database
- Voyager uses this system
- \* Tools  $\rightarrow$  Connect  $\rightarrow$  Voyager

| Name                         | Information Provider                                                                                                    |         |
|------------------------------|----------------------------------------------------------------------------------------------------|---------|
| U of Wisconsin-Whitewater    | Library Catalogs                                                                                                    |         |
| U of Wollongong              | Library Catalogs                                                                                                    |         |
| U of York                    | Library Catalogs                                                                                                    |         |
| Union Theological Sem        | Library Catalogs                                                                                                    |         |
| US Nati Institutes of Health | Library Catalogs                                                                                                    |         |
| US Naval Academy             | Library Catalogs                                                                                                    |         |
| Villanova U                  | Library Catalogs                                                                                                    |         |
| /ile de Montreal             | Library Catalogs                                                                                                    |         |
| /irginia Commonwealth U      | Library Catalogs                                                                                                    |         |
| VOUDON                       | Library Cataloge                                                                                                    |         |
| vite o                       | Library Catalogs                                                                                                    |         |
| Washington U                 | Control of Control Participation of Control of Control |         |
| water Hes Aps (Lon)          | Lamonoge scientific Additions                                                                                                    |         |
| wayne state o                | Library Caralogs                                                                                                    |         |
| web or science (isi)         | 151                                                                                                    |         |
| ind •                        | Cancel                                                                                                    | Connect |
| t Less Iréo                  |                                                                                                    |         |
| File Name:\voyagec.enz       |                                                                                                    |         |
| Created: Tuesday, March 14,  | . 2006, 3:29 PM                                                                                                    |         |
| Modified: Wednesday, Januar  | y 21, 2004, 2:10 PM                                                                                                    |         |
| Based On:                    |                                                                                                    |         |
| Category:                    |                                                                                                    |         |
| Comments:                    |                                                                                                    |         |
|                              |                                                                                                    |         |
|                              |                                                                                                    |         |

## **Connecting to online libraries (2)**

#### Select the entries you require and "Copy References to EndNote"

Entries are added to the database

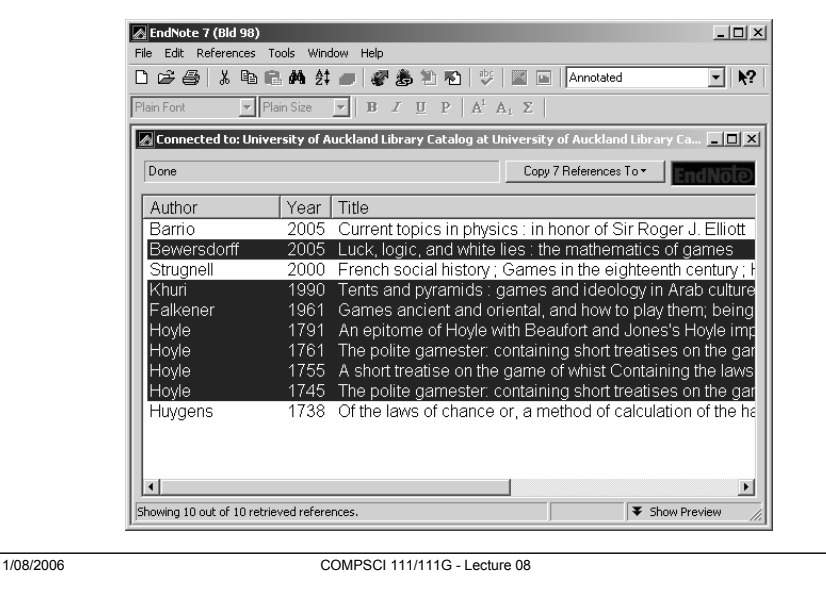

## Using the citations (2)

### Alternate method

- Start Endnote
- Select one of the citations .
- Start the Word document ٠
- Choose Insert Selected Citations

| 00              | F 40   X 10  | B A 11 C       | 3 05 운영영 이 교 및 Publed                                               |                     |
|-----------------|--------------|----------------|---------------------------------------------------------------------|---------------------|
|                 | ai 🖃         |                | ヨアリア だんえ 古様学                                                        |                     |
| 8 /             | Author       | Year           | Title                                                               |                     |
|                 | Falkener     | 1961           | Games ancient and oriental, and how to play them, being the gar     | nes of the ancie    |
| - 1             | Hans         | 1980           | Backgammon program beats world champ                                |                     |
|                 | Hoyle        | 1761           | The polite gamester, containing short treatises on the games of r   | etsist, with an art |
|                 | Hoyle        | 1791           | An epitome of Hoyle with Beaufort and Jones's Hoyle improved.       | or, practical trea  |
|                 | luygens      | 1738           | Of the laws of chance or, a method of calculation of the hazards of | of game, plainly    |
|                 | shun         | 1990           | Tents and pyramids : games and ideology in Arab culture from b      | ackgammon to a      |
|                 | Lee          | 19/0           | Criess and backgammon                                               |                     |
|                 |              |                |                                                                     |                     |
|                 |              |                |                                                                     |                     |
|                 |              |                |                                                                     |                     |
|                 |              |                |                                                                     |                     |
|                 |              |                |                                                                     |                     |
|                 |              |                |                                                                     |                     |
|                 |              |                |                                                                     |                     |
| <u>.</u>        |              |                |                                                                     |                     |
| •]              | Hans, B., Ba | okgammo        | n program beats workl champ. SIGART Bull, 1980(19) p. 6-9.          |                     |
| •]              | Hans, B., Ba | ckgammo        | in program beats world champ. SIGART Bull., 1980(69) p. 6-9.        |                     |
| •]              | Hans, B., Bi | скратито       | in program beats workf champ. SIGART Bull, 1980(69): p. 6-9.        |                     |
| •               | Hans, B., Ba | okgammo        | n program beads worklichamp. SIGART Bull., 1980(69) p. 6-9.         |                     |
| 1.              | Hans, B., Be | ickgammo       | n program beats workl champ. SIGART Bull., 1990(69) p. 6-9.         |                     |
| <u>•1</u><br>1. | Hans, B., Br | ickgammo       | n program Beads workf champ: SIGART Buil, 1980(199) p. 6-9.         |                     |
| <u>*]</u><br>1. | Hans, B., Br | olgammo        | n program beats work? champ: SIGART Bull., 1980(69) p. 6.9          |                     |
| •]<br>].        | Hans, B., Be | iolgammo<br>n. | n program break workt champ. SKART Bull, 1980(69) p. 6.9.           | g into treat        |

| 为为冬,乌圈汪台 的直接自由燈 以出 等义                                                                                                    |                                                                                                    |  |  |  |  |
|----------------------------------------------------------------------------------------------------|----------------------------------------------------------------------------------------------------|--|--|--|--|
| Computer Backgammon                                                                                                    | overal. For most other games, one or<br>the other is userblocked without                                                                                                    |  |  |  |  |
| <ul> <li>The fitting scream registers and BO that has not register and the scream register and the scream register and the</li></ul> | <ul> <li>Bedress other site years of the proof of the proof of the pro</li></ul> |  |  |  |  |

## Using the citations

#### Start a MS-Word document

- Click cursor at the point to enter a citation
- Select "Find Citation" from toolbar

### 🔍 🛛 詎 古 | 必 幸 逸 わ 南 🌒 禄 出 | 🍣 १ 🖕

- or
  - Tools → EndNote → Find Citation
  - Select the reference and click Insert

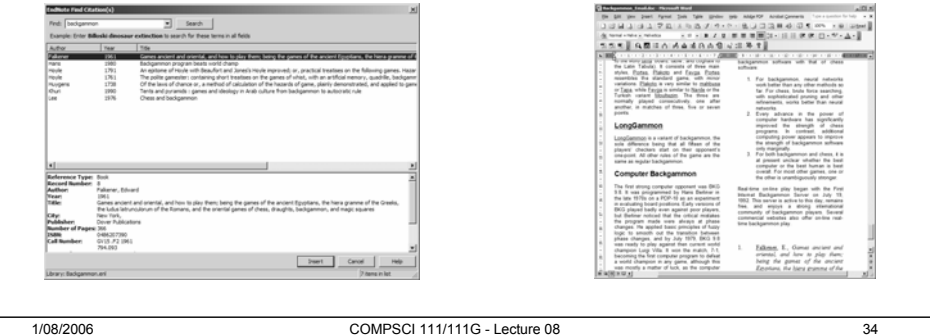

## **Finalizing the document**

#### Once all citations are complete

- Choose Format Bibliography
- Updates all the Citations
- Uses the style selected

#### **Output Styles**

Defined for all major publishers

### Author and Date

Falkener, E. (1961). Games ancient and oriental, and how to play them; being the games of the ancient Egyptians, the hiera gramme of the Greeks, the ludus latrunculorum of the Romans, and the oriental games of chess, draughts, backgammon, and magic squares. New York, Dover Publications. Hans, B. (1980). "Backgammon program beats world champ." SIGART Bull.(69): 6-9.

Falkener, E. (1961). Games ancient and oriental, and how to play them; being the games of the ancient Egyptians, the hiera gramme of the Greeks, the ludus latrunculorum of the Romans, and the oriental games of chess, draughts, backgammon, and magic squares. New York .: Dover Publications

Hans, B. (1980). Backgammon program beats world champ. SIGART Bull, (69), 6-9.

### Numbered

- 1. Falkener, E., Games ancient and oriental, and how to play them; being the games of the ancient Egyptians, the hiera gramme of the Greeks, the ludus latrunculorum of the Romans, and the oriental games of chess, draughts, backgammon, and magic squares. 1961, New York, Dover Publications. 366. 2 Hans, B., Backgammon program
- beats world champ. SIGART Bull., 1980(69): p. 6-9.